## IMPORTANT: If you select different category, we do NOT

## accept your application!!

Step 1: Please select a category.

| スペン日本国総領事館<br>ate-General of Japan in Brisbane                     |   |
|--------------------------------------------------------------------|---|
| 名約内容を選択してください) Select a category                                   |   |
| パスパート / JAPANESE PASSPORT (This is NOT Japan VISA!!)               | R |
| お手続き内容を選択してください   Select detail purpose                            |   |
| パスポート申請 / JAPANESE PASSPORT Application (This is NOT Japan VISA!!) | я |

Step 2: Please select <u>"VISA"</u>.

| 予約内容を選択し                             | 予約内容を選択してください   Select a category                      | (>              | K                   |   |
|--------------------------------------|--------------------------------------------------------|-----------------|---------------------|---|
| VISA                                 | ○ パスポート / JAPANESE PASSPORT (This is NOT Japan VISA!!) |                 |                     | я |
| お手続き内容を通                             | ○ 証明書関係 / Certificate (This is NOT Japan VISA!!)       |                 |                     |   |
| VISA / SHOR                          | O VISA                                                 |                 |                     | я |
| 系約日時友選択                              | ○ 警察証明書/Police certificate (This is NOT Japan VISA!!)  |                 |                     |   |
| ···································· | <b>≢ 04月15日 (火) &gt; ≫</b>                             | Day<br>で<br>日表示 | Week Mon<br>通表示 1ヶ月 |   |

Next  $\downarrow \downarrow$ 

Step 3-1: Please select detail purpose.

| 在プリス/<br>Consulate- | Sン日本国総領事館<br>General of Japan in Brisbane                                 |   |  |
|---------------------|---------------------------------------------------------------------------|---|--|
|                     | 予約内容を選択してください   Select a category<br>VISA                                 | 2 |  |
|                     | お手続き内容を選択してください   Select detail purpose<br>VISA / SHORT TERM STAY(90days) | г |  |

Step 3-2: Please select one of detail purpose.

|                          |                                                  | ×                            |
|--------------------------|--------------------------------------------------|------------------------------|
| 約内容を選択し                  | 、<br>お手続き内容を選択してください   Select detail purpose     |                              |
| VISA                     | O VISA / SHORT TERM STAY(90days)                 | R                            |
| 手続き内容を                   | VISA / COE HOLDERS (Staying for 90 days or more) |                              |
| VISA / SHCR              | O Working Holiday Visa / Degital Nomad Visa      | Я                            |
|                          | O Visa (other visa applications and services)    |                              |
| 約日時を選択                   |                                                  |                              |
| X X 2025年<br>) 受付中 X 受付終 | E 04月15日(火) > >><br>T                            | Week Month<br>前<br>週表示 1ヶ月表示 |

Next  $\downarrow \downarrow$ 

|       | 05/07<br>(水) | 05/08<br>(木) | 05/09<br>(金) | <b>05/10</b><br>(土) | <b>05/11</b><br>(日) | <b>05/12</b><br>(月) | 05/13<br>(火) |
|-------|--------------|--------------|--------------|---------------------|---------------------|---------------------|--------------|
| 09:00 | ×            | ×            | ×            |                     |                     | 0                   | 0            |
| 09:15 | ×            | ×            | ×            |                     |                     | 0                   | 0            |
| 09:30 | ×            | ×            | ×            |                     |                     | 0                   | 0            |
| 09:45 | ×            | ×            | ×            |                     |                     | 0                   | 0            |
| 10:00 | ×            | ×            | ×            |                     |                     | 0                   | 0            |

Step 4: Please select appointment date and time.

Thank you for your cooperation.